## Envoyer des notifications système à un serveur Syslog distant

Publié: 2024-08-09

L'option d'exportation Syslog vous permet d'envoyer des alertes depuis un système ExtraHop à tout système distant qui reçoit des entrées Syslog pour un archivage à long terme et une corrélation avec d'autres sources.

Un seul serveur Syslog distant peut être configuré pour chaque système ExtraHop.

- 1. Connectez-vous aux paramètres d'administration du système ExtraHop via https://<extrahophostname-or-IP-address>/admin.
- 2. Dans le Paramètres réseau section, cliquez sur Notifications.
- 3. Dans le Destination dans le champ, saisissez l'adresse IP du serveur Syslog distant.
- 4. À partir du Protocole liste déroulante, sélectionnez TCP ou UDP.

Cette option spécifie le protocole par lequel les informations seront envoyées à votre serveur Syslog distant.

- 5. Dans le Port dans le champ, saisissez le numéro de port de votre serveur Syslog distant. La valeur par défaut est 514.
- 6. Cliquez Paramètres du test pour vérifier que vos paramètres Syslog sont corrects.

Si les paramètres sont corrects, une entrée similaire à la suivante devrait apparaître dans le fichier journal Syslog du serveur Syslog :

Jul 27 21:54:56 extrahop name="ExtraHop Test" event\_id=1

- 7. Cliquez Enregistrer.
- 8. Optionnel : Modifiez le format des messages Syslog.

Par défaut, les messages Syslog ne sont pas conformes à la RFC 3164 ou à la RFC 5424. Vous pouvez toutefois formater les messages Syslog pour qu'ils soient conformes en modifiant le fichier de configuration en cours d'exécution.

- a) Cliquez Administrateur.
- b) Cliquez Configuration en cours d'exécution (modifications non enregistrées).
- c) Cliquez Modifier la configuration.
- d) Ajoutez une entrée sous syslog\_notification, où la clé est rfc\_compliant\_format et la valeur est soit rfc5424 ou rfc3164.

Le syslog\_notification la section doit ressembler au code suivant :

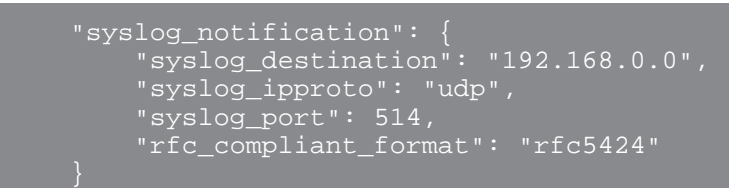

- e) Cliquez Mettre à jour.
- f) Cliquez Terminé.
- 9. Optionnel : Modifiez le fuseau horaire référencé dans les horodatages Syslog.

Par défaut, les horodatages Syslog font référence à l'heure UTC. Vous pouvez toutefois modifier les horodatages pour faire référence à l'heure du système ExtraHop en modifiant le fichier de configuration en cours d'exécution .

- a) Cliquez Administrateur.
- b) Cliquez Configuration en cours d'exécution (modifications non enregistrées).

## c) Cliquez Modifier la configuration.

d) Ajoutez une entrée sous syslog\_notification où se trouve la clé syslog\_use\_localtime et la valeur est true.

Le syslog\_notification la section doit ressembler au code suivant :

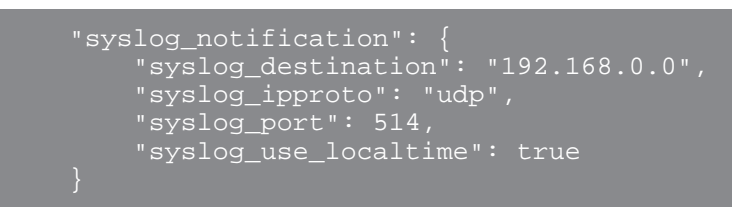

- e) Cliquez Mettre à jour.
- f) Cliquez Terminé.

## **Prochaines étapes**

Après avoir vérifié que vos nouveaux paramètres fonctionnent comme prévu, conservez les modifications apportées à la configuration par le biais d'événements de redémarrage et d'arrêt du système en enregistrant le fichier de configuration en cours d'exécution.